## **Registering for Courses**

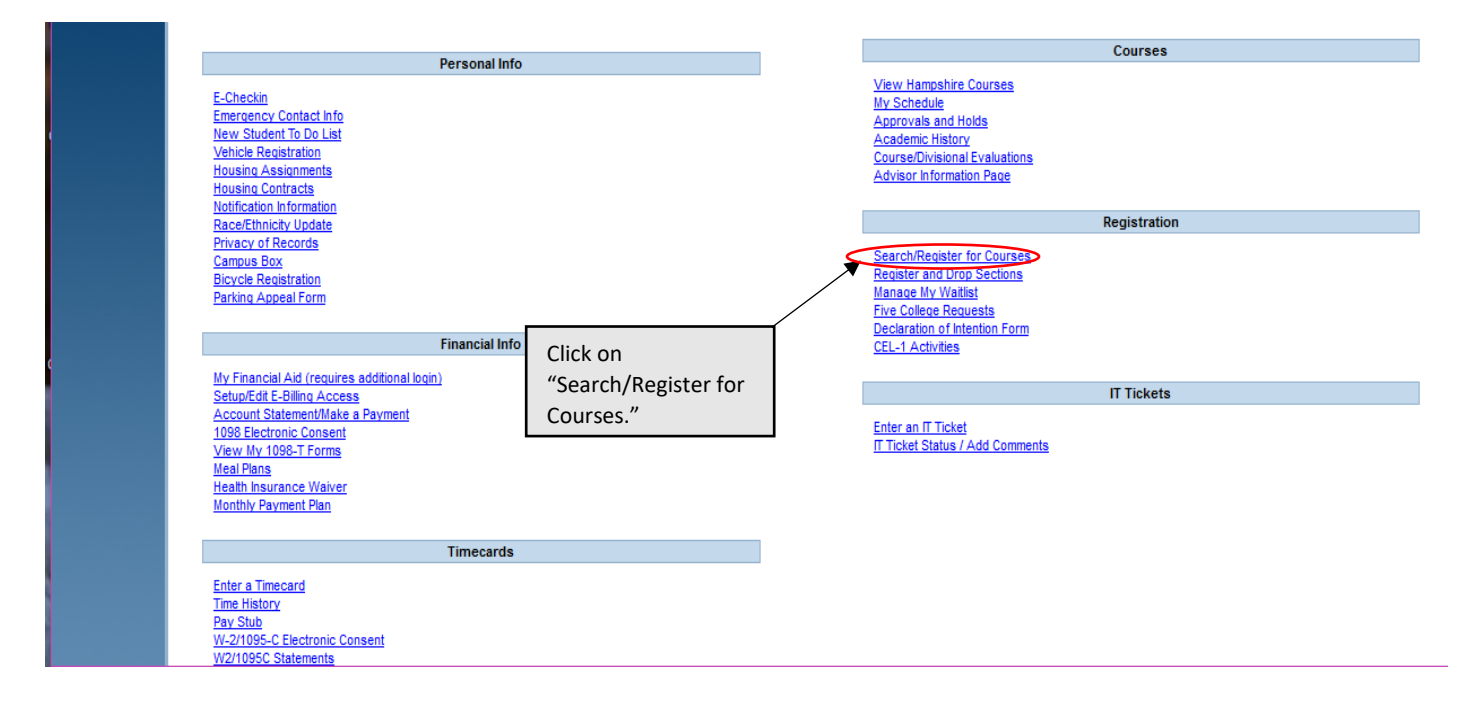

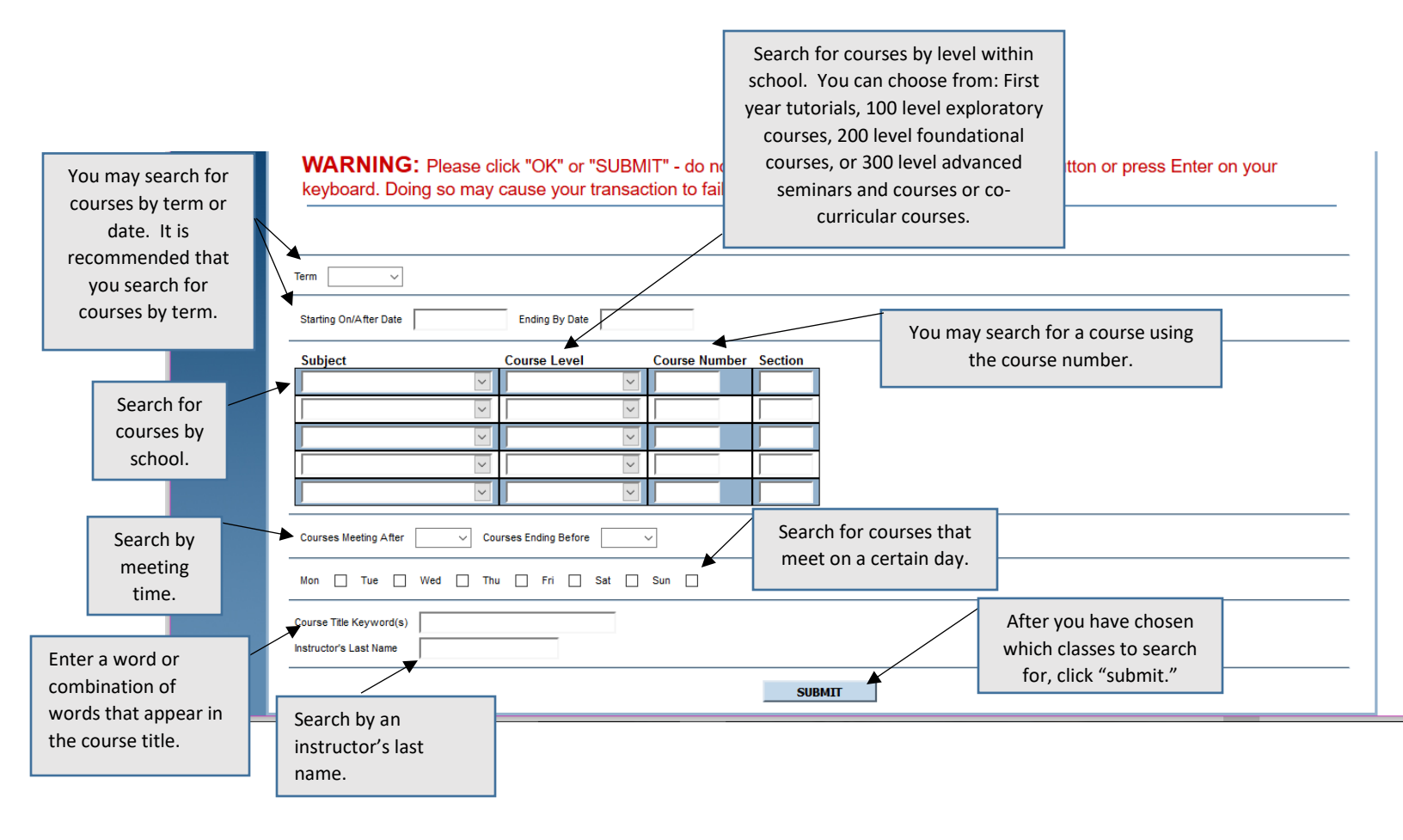

| Once a search is<br>completed and the<br>results have been<br>returned to you, you<br>can add it to your list<br>of "Preferred<br>Sections" by clicking<br>on the column titled | Click on the blue link<br>under "Section Name<br>and Title" to see a<br>course description and<br>information about<br>prerequisites. |                                | Section Selection Results                                |                                                                                                    |                                         |                                |
|----------------------------------------------------------------------------------------------------|----------------------------------------------------------------------------------------------------|--------------------------------|----------------------------------------------------------|----------------------------------------------------------------------------------------------------|-----------------------------------------|--------------------------------|
| Select Section(s).                                                                                                    | Term/Status/Books                                                                                                    | Faculty                        | Section Name and Title                                   | Meeting Information                                                                                | Distribution/Skills                     | Available Capacity<br>Waitlist |
|                                                                                                    | 2018F<br>Open<br>Prerequisites Required                                                                                               | Lee Spector                    | <u>CS-0311-1 (164125) Research in</u><br><u>Al</u>       | 09/06/2018-12/18/2018 Seminar Tuesday, Thursday 10:30AM -<br>11:50AM, Adele Simmons Hall, Room 126 | Quantitative Skills<br>Independent Work | 7/20/0                         |
|                                                                                                    | 2018F<br>Open<br>Prerequisites Required                                                                                               | <u>Mark</u><br>Feinstein       | <u>CS-0338-1 (164126) Current</u><br><u>Issues in CS</u> | 09/07/2018-12/14/2018 Course Friday 01:00PM - 03:50PM, Adele<br>Simmons Hall, Room 111             | Writing and Research                    | 4/16/0                         |
|                                                                                                    | 2018F<br>Closed                                                                                                    | <u>Salman</u><br><u>Hameed</u> | CS-0377-1 (164127) Aliens                                | 09/10/2018-12/17/2018 Course Monday 04:00PM - 06:50PM,<br>Adele Simmons Hall, Room 222             | Writing and Research                    | 0/5/0                          |
|                                                                                                    | 2018F<br>Closed<br>Independent Study Form<br>Required<br>Instructor Permission<br>Required                                            |                                | CS-3IND-1 (164250) Independent<br>Study - 300 Level      | 09/05/2018-12/18/2018                                                                              |                                         |                                |
| To submit your choices<br>"Submit." They will app<br>the next screen as "Pre                                                                                                    |                                                                                                    | k<br>on<br>ed                  |                                                          | SUBMIT                                                                                             | efault Menu                             | Help Contact Us                |

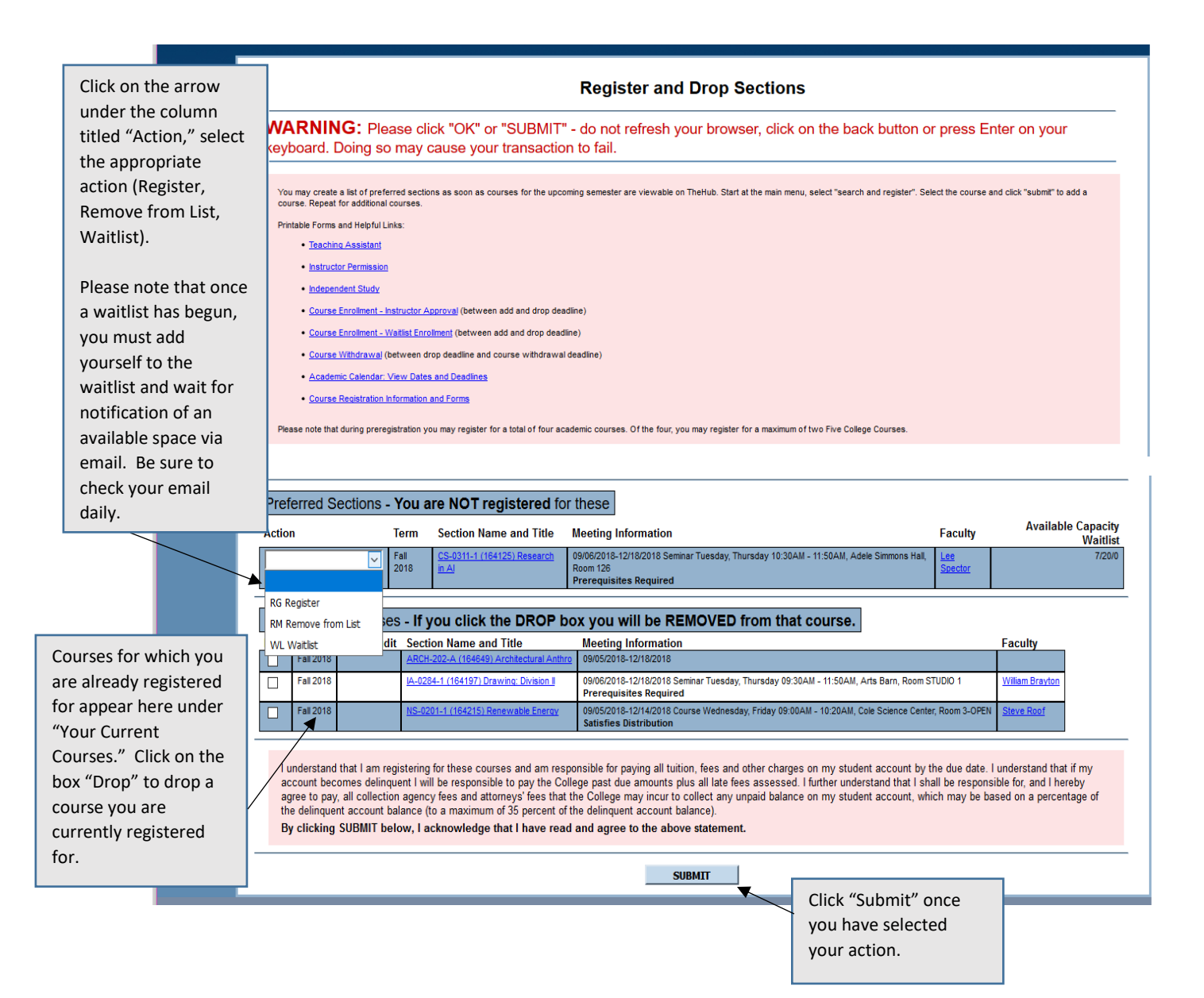

Once you have submitted the action, a message will appear indicating whether the action was successful or unsuccessful, and if it was unsuccessful, why it was unsuccessful.

Hint: If you are having trouble registering/preregistering, instead of trying to register for multiple courses at once, try registering for each course one at a time.

The following request(s) have been processed:

| Term      | Status                      | Pass/ Audit | Section Name and Title                     | Meeting Information    | Faculty         |
|-----------|-----------------------------|-------------|--------------------------------------------|------------------------|-----------------|
| Fall 2018 | Registered for this section |             | IA-0246-1 (164379) Poetry Writing Workshop | 09/05/2018-12/18/2018  | To be Announced |
|           | -                           |             |                                            | Satisfies Distribution |                 |

## Here are all of the sections for which you are currently registered:

Courses you are currently registered for show here.

| Term        | Pass/ Audit                                              | Section Name and The                         | meeting mormation                                                                                                    | Faculty         |
|-------------|----------------------------------------------------------|----------------------------------------------|----------------------------------------------------------------------------------------------------|-----------------|
| Fall 2018   |                                                          | AC-FLT-1 (164342) Registered Full Time       | 09/05/2018-12/18/2018                                                                                                    | To be Announced |
| Fall 2018   |                                                          | ARCH-202-A (164649) Architectural Anthro     | 09/05/2018-12/18/2018                                                                                                    | To be Announced |
| Fall 2018   |                                                          | A-0246-1 (164379) Poetry Writing Workshop    | 09/05/2018-12/18/2018<br>Satisfies Distribution                                                                                    | To be Announced |
| Fall 2018   | Fall 2018 <u>IA-0284-1 (164197) Drawing: Division II</u> |                                              | 09/06/2018-12/18/2018 Seminar Tuesday, Thursday 09:30AM - 11:50AM, Arts Barn, Room STUDIO 1<br>Prerequisites Required              |                 |
| Fall 2018   |                                                          | NS-0201-1 (164215) Renewable Energy          | 09/05/2018-12/14/2018 Course Wednesday, Friday 09:00AM - 10:20AM, Cole Science Center, Room 3-OPEN<br>Satisfies Distribution       | S. Roof         |
| Spring 2018 |                                                          | AC-FLT-1 (162841) Registered Full Time       | 01/24/2018-05/11/2018                                                                                                    | To be Announced |
| Spring 2018 |                                                          | ARCH-211-U (163541) The City                 | 01/24/2018-05/11/2018                                                                                                    | To be Announced |
| Spring 2018 |                                                          | ARCH-216-A (163455) Intermediate Arch Design | 01/24/2018-05/11/2018                                                                                                    | To be Announced |
| Spring 2018 |                                                          | CSI-0200-7 (163893) Independent Study        | 01/24/2018-05/11/2018                                                                                                    | S. Hews         |
| Spring 2018 |                                                          | NS-0261-1 (162551) Calculus II               | 01/24/2018-05/11/2018 Seminar Monday, Wednesday, Friday 10:30AM - 11:50AM, Cole Science Center, Room 316<br>Prerequisites Required | S. Hews         |

Here are all of the sections for which you are waitlisted (not registered):

|   | Term      | Status | Section Name and Title                 | Meeting Information                                                                                                    | Faculty |
|---|-----------|--------|----------------------------------------|----------------------------------------------------------------------------------------------------|---------|
| , | Fall 2018 | Active | IA-0180-1 (164187) Design Fundamentals | 09/05/2018-12/17/2018 Seminar Monday, Wednesday 02:30PM - 03:50PM, Lemelson Building, Room 113<br>Satisfies Distribution | D. Cohn |

OK

Courses you are currently waitlisted for show here.

Please note, you must attend courses for which you are on the waitlist, as faculty will not write evaluations for students who have missed too many classes.

If you are on a waitlist for a course, you will be notified by email when a space becomes available. You must register yourself on TheHub within 24 hours of the time the email was sent to avoid being dropped from the waitlist.